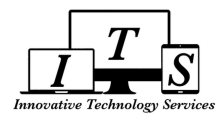

## **Creating an Academic Plan in Student Portal**

Students can now create their **Academic Plan** in the **Student Portal** which will provide you a road map to your high school years.

The Academic Plan allows you to select your core classes

- Math
- English
- Science

- Social Science
- Physical Education

## **Navigate to Academic Plan**

Once you've logged into your Student Portal account, you will navigate to Academic plan by going to **Classes >** Academic Plan

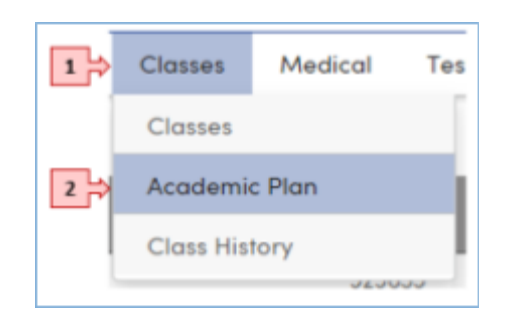

## **Selecting Courses for Your Academic Plan**

1. Click on Grade button under the Add Courses to the Academic Plan section

| Add Courses to the Academic Plan |     |         |      |             |                    |       |             |
|----------------------------------|-----|---------|------|-------------|--------------------|-------|-------------|
| Subject:                         | All | Course: | None | Add To Plan | Add Course Set By: | Grade | Submit My P |

2. Pick Course Request Packets pop up window will appear

| Pick a course        | e request packet     | for each grade    | level      |   |
|----------------------|----------------------|-------------------|------------|---|
| Grade Level          | Matching R           | equest Packets    |            |   |
| 9                    |                      | Please pick one   | •          | î |
| 10                   |                      | Please pick one   | •          |   |
| 11                   |                      | Please pick one   | •          |   |
| 12                   |                      | Please pick one   | •          |   |
|                      |                      |                   |            |   |
| *The courses will be | placed in their pref | erred terms where | available. |   |
|                      | Apply the Selection  | Cancel            |            |   |

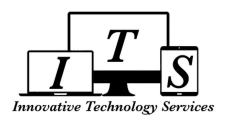

3. From the **Pick Course Request Packets** pop up window, click on the drop-down to select the packet for each grade level

|                                                                                                    | Pick Course Request Packets                                  | ×                                                        |                                    |  |  |  |
|----------------------------------------------------------------------------------------------------|--------------------------------------------------------------|----------------------------------------------------------|------------------------------------|--|--|--|
|                                                                                                    | Pick a course requ                                           | est packet for each grade level                          |                                    |  |  |  |
|                                                                                                    | Grade Level                                                  | Matching Request Packets                                 |                                    |  |  |  |
|                                                                                                    | 10                                                           | Please pick one                                          | *                                  |  |  |  |
| Please pick one                                                                                                    |                                                              |                                                          |                                    |  |  |  |
| SDCSH-SH Students<br>LS Seminar A(744909), LS Ac                                                                                                    | cademics 1A(74493B), LS Comm Trng A(7449                     | 77), LS Dom Trng A(7449C7), LS Rec Leis A(7449T7), LS    | Voc Ting A(7449Y3), LS Career Ex   |  |  |  |
| 10 APP-10th Reg APP<br>World Hist P A(110523), World                                                                                                    | d Hist P B(110524), English 2P A(210539), Englis             | uh 2P B(210540), Math 2 Intgr A(310519), Math 2 Intgr B  | (310520), Chemistry P A(410905), C |  |  |  |
| 10 H 1-10th Honors 1 APP<br>World Hist HP A(11523), World Hist HP 8(11524), English 2 HP A(211539), English 2 HP 8(211540), Math 2 IntgrdHA(362519), Math 2 IntgrdHB(362520), Chemistry HP. |                                                              |                                                          |                                    |  |  |  |
| 10 HON-10 grade Honor<br>World Hist HP A(111523), World                                                                                                    | <b>%</b><br>kd Hist HP B(111524), English 2 HP A(211539), Er | nglish 2 HP 8(211540), Math 2 IntgrH A(311519), Math 2 I | IntgrH B(311520), Chemistry HP A(4 |  |  |  |

4. Once you've selected your course packets for each grade level, click on Apply the Selection

| Pick a course re         | equest packet for each grade level             |  |
|--------------------------|------------------------------------------------|--|
| Grade Level              | Matching Request Packets                       |  |
| 10                       | 10th Reg APP                                   |  |
| 11                       | 11th grade APP 🔹                               |  |
| 12                       | 12th Grade APP Reg 🔻                           |  |
|                          |                                                |  |
| *The courses will be plo | aced in their preferred terms where available. |  |

**5.** A **confirmation** pop up window will appear, if you are happy with your selection, click **OK**. If you would like to make a change, click **Cancel** and make your changes

| Confirm                               |                                                            | × |
|---------------------------------------|------------------------------------------------------------|---|
| Are you sure you<br>packets to this a | want to apply the selected course request<br>cademic Plan? |   |

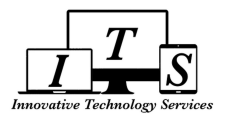

|              | 10th Grade |                |          |        |              | 11th Grade |              |         |  |
|--------------|------------|----------------|----------|--------|--------------|------------|--------------|---------|--|
| Semester1    |            | Semester2      |          |        | Semester1    |            | Semester2    |         |  |
| Qtr 1        | Qtr 2      | Qtr 3          | Qtr 4    | Summer | Qtr 1        | Qtr 2      | Qtr 3        | Qtr 4   |  |
| Chem         | istry P    | Chemis         | stry P B |        | Physi        | cs P A     | Physic       | cs P B  |  |
| A (41        | 0905)      | (410           | 906)     |        | (410         | 1913)      | (410         | 1914)   |  |
|              |            |                |          |        |              |            |              |         |  |
| Math         | 2 Intgr    | Math           | 2 Intgr  |        | Math         | 3 Intgr    | Math 3       | 3 Intgr |  |
| A (31        | 0519)      | B (31          | 0520)    |        | A (31        | 0639)      | B (310       | 0640)   |  |
| English 2P A |            | English 2P B   |          |        | English 3P A |            | English 3P B |         |  |
| (210539)     |            | (210540)       |          |        | (210641)     |            | (210642)     |         |  |
| World Hist P |            | World Hist P B |          |        | US His       | story P    | US Hist      | ory P B |  |
| A (110523)   |            | (110524)       |          |        | A (11        | 0621)      | (110         | 622)    |  |

6. You will see your classes listed on the Academic Plan screen

7. Click on Submit My Plan For Counselor Review

| Add Course Set By: Grade | Submit My Plan For Counselor Review | Status : Pending Submission |
|--------------------------|-------------------------------------|-----------------------------|

You've finished entering your Academic Plan and now have a road map of your High School Curriculum

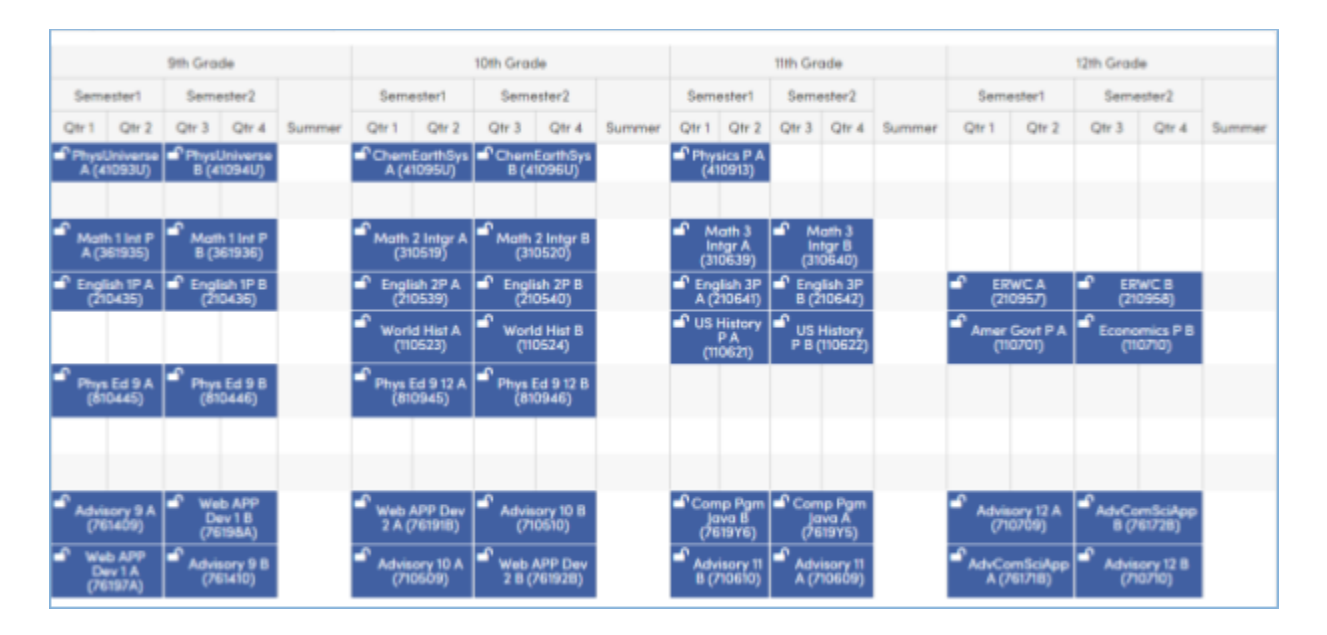